校園資訊系統 學生查詢公民教育分數操作說明

1. 查詢公民教育成績方式:

進入校園資訊系統網站登入後→左邊選單點選「G6 公民教育管理」選項→「G6500 公 民教育查詢成績」作業,點選進入即可看到每學期參加活動累計的分數明細。

| me承統選單 me                | G6500 查詢公民教育成績                                                                                                    |        |                                                                 |              |             |                       |            |       |        |       |    | ۵ 🇳 |
|--------------------------|----------------------------------------------------------------------------------------------------|--------|-----------------------------------------------------------------|--------------|-------------|-----------------------|------------|-------|--------|-------|----|-----|
| 🔁 A41 課程資料管理             | 第二類                                                                                                    |        |                                                                 |              |             |                       | 第六類        |       |        |       | 總分 |     |
| 🔁 A42 加退選作業(             | 50                                                                                                    |        |                                                                 |              |             |                       | 10         |       |        |       | 60 |     |
| 🔁 A47 成績管理系統             | 1.12篇.1百1                                                                                                    |        |                                                                 |              |             |                       |            |       |        |       |    |     |
| 🔁 A4B 署修管理               | 1913年11月1 (1913年11月1日) (1913年11月1日) (1913年11月11日) (1913年11月1日) (1913年11月1日) (1913年11月1日) (1913年11月1日) (1913年11月1日) (1913年11月1日) (1913年11月1日) (1913年11月1日) (1913年11月1日) (1913年11月1日) (1913年11月1日) (1913年11月1日) (1913年11月1日) (1913年11月1日) (1913年11月1日) (1913年11月1日) (1913年11月1日) (1913年11月1日) (1913年11月1日) (1913年11月1日) (1913年11月1日) (1913年11月1日) (1913年11月11日) (1913年11月11日) (1913年11月11日) (1913年11月11日) (1913年11月11日) (1913年11月11日) (1913年11月11日) (1913年11月11日) (1913年11月11日) (1913年11月11日) (1913年11月11日) (1913年11月11日) (1913年11月11日) (1913年11月11日) (1913年11月11日) (1913年11月111111) (1913年11月11111111111) (1913年11月11111111111111111111111111111111 |        |                                                                 |              |             |                       |            |       |        |       |    |     |
| 🔁 A53 學生成績管理             | 宇年                                                                                                    | 宇期     | 且                                                               | 項目名稱         | <u>活動編號</u> | 活動名稱                  | 活動起日       | 冶動だ   | 活動申請分數 | 會 仮 爪 | 備註 |     |
| 🔁 A56 教學評量               |                                                                                                    | 第      |                                                                 |              |             | 108舉任度第2              |            |       |        |       |    |     |
| 🔁 BC2 學生請假作業             | 108                                                                                                    |        | 第二類                                                             | 社團活動參與       | 1082-2-0028 | 學期社團活動                | 2020-02-16 | 2020- | 16     | 通過    |    |     |
| 🔁 BC4 學生查詢列印             |                                                                                                    | 学期     |                                                                 |              |             | 參與成績                  |            | 07-05 |        |       |    |     |
| 🔁 BC6 減免、專免、             |                                                                                                    | 第      |                                                                 |              |             | 通識中心-109              |            |       |        |       |    |     |
| 🔁 BC7 就學貸款               | 108                                                                                                    | _      | 第一類                                                             | 社團活動參與       | 1082-2-0025 | 年5月13日至5              | 2020-05-13 | 2020- | 6      | 涌渦    |    |     |
| 🔁 G54 學校問卷管理             |                                                                                                    | 學      |                                                                 | 1210/12/2017 |             | 月27日-口語演              |            | 05-27 |        | ~~~   |    |     |
| <mark>亯</mark> G6 公民教育管理 |                                                                                                    | 州      |                                                                 |              |             | 武士1日切                 |            |       |        |       |    |     |
| 🗑 G6500 查詢公民教            | 100                                                                                                    | -      | ±<br>1000<br>1000<br>1000<br>1000<br>1000<br>1000<br>1000<br>10 | 计画注新参加       | 1001 2 0055 | 室設系-109年<br>10日17日 計量 | 2020 10 17 | 2020- | 4      | ·포·교  |    |     |
|                          | 109                                                                                                    | 學<br>期 |                                                                 | 社團冶動容兴       | 1091-2-0055 | 10月17日-航走<br>嗨起來(補登)  | 2020-10-17 | 10-17 | +      | 畑迴    |    |     |
|                          |                                                                                                    |        |                                                                 |              |             | 宍訊乘 100年              |            |       |        |       |    |     |

如有分數上之問題,可連絡學務處課指組確認。